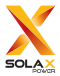

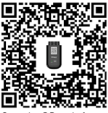

Scan the QR code for eManual and related content

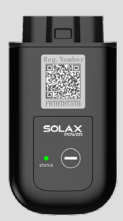

# Pocket WiFi V4.0 Installation Manual

Version 1.0

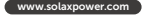

# Safety

# Description of Labels

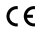

F©

FCC mark of conformity

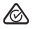

conformity RCM mark of conformity

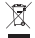

Do not dispose of the device together with household waste.

#### CE DECLARATION OF CONFORMITY

- The product conforms to RF specifications and technical standards. The device complies with DOC declaration.
- The device meets the basic requirements and other relevant provisions of 2014/53/EU directive. The device is allowed to be used in all EU member states.
- Manufacturer: SolaX Power Network Technology (Zhejiang) Co., Ltd. Product type: Pocket WiFi V4.0

#### FCC RULES

This device complies with part 15 of the FCC Rules. Operation is subject to the following two conditions: (1)This device may not cause harmful interference, and (2)This device must accept any interference received, including interference that may cause undesired operation. Any changes or modifications not expressly approved by the party responsible forcompliance could void the user's authority to operate the equipment.

Note: This equipment has been tested and found to comply with the limits for a Class B digital device, pursuant to part 15 of the FCC Rules. These limits are designed to provide reasonable protection against harmful interference in a residential installation. This equipment generates, uses and can radiate radio frequency energy and, if not installed and used in accordance with the instructions, may cause harmful interference to radio communications. However, there is no guarante that interference will not occur in a particular installation. If this equipment does cause harmful interference to radio or television reception, which can be determined by turning the equipment off and on, the user is encouraged to try to correct the interference by one or more of the following measures:

- Reorient or relocate the receiving antenna.
- Increase the separation between the equipment and receiver.
- Connect the equipment into an outlet on a circuit different from that to which the receiver is connected.
- Consult the dealer or an experienced radio/TV technician for help.

Please scan the QR code below for safety regulations in multiple languages:

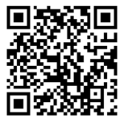

#### Packing List

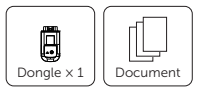

#### Installation Steps

Before installation, ensure that all power has been cut off for at least 5 minutes.

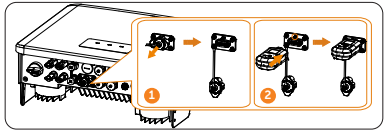

#### NOTICE!

In step 2, make the circled inserted into the preformed groove.

#### **Communication Requirements**

The distance between the router and the equipment should be less than 100 m. However, if there is an obstacle between them, the separation distance should be less than 20 m.

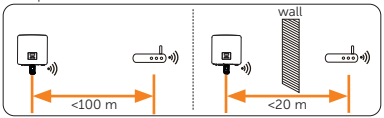

#### NOTICE!

If the WiFi signal is not strong enough, install a WiFi signal booster at the appropriate location.

#### WiFi Configuration

 Scan the left QR code or enter the keyword "SolaXCloud" in the APP Store to download the SolaXCloud APP.
 Scan the right QR code for *Configuration Guide*.

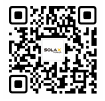

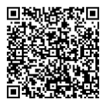

Download App

**Configuration Guide** 

NOTICE!

If you need to download *Configuration Guide*, please scroll down to the bottom of the web page and click **Download**.

| recrificat Data | Tec | hnical | Data |
|-----------------|-----|--------|------|
|-----------------|-----|--------|------|

| Model                   | Pocket WiFi V4.0                |
|-------------------------|---------------------------------|
| Power Supply            | 5 V 50 mA DC                    |
| Rated Power             | 0.5 W                           |
| Data Transfer Intervals | 5 mins / 10 s (optional)        |
| EIRP Power              | 18 dBm (Measured Max. Average)  |
| Antenna Gain            | 0.5 dBi                         |
| WiFi Standard           | 802.11 b/g/n/ax                 |
| WiFi Band               | 2.412-2.472 GHz                 |
| BLE Standard            | BLE5.2 1M (aid WiFi connection) |
| Weight                  | 45±10 g                         |

| Dimensions            | 83 × 44 × 26.5 mm                                                                                                    |
|-----------------------|----------------------------------------------------------------------------------------------------|
| Protection Degree     | IP65                                                                                                    |
| Operating Temperature | -30°C ~ +60°C                                                                                                    |
| Wireless Module       | WiFi 6, 2.4 GHz                                                                                                    |
| EMC                   | ETSI EN 301 489-1 V2.2.3: 2019,<br>ETSI EN 301 489-1 V3.2.4:2020<br>EN 55032 2015+A11:2020,<br>EN 55032:2015+A11:2020,<br>EN 55035:2017+A11:2020EN<br>IEC61000-3-3: 2013/A2: 2021/AC:<br>2022-01 |
| Safety                | EN 62368-1:2014+A11:2017                                                                                                    |
| Radio                 | ETSI EN 300 328 V2.2.2: 2019                                                                                                    |
| Health                | EN IEC 62311: 2020, EN 50665:<br>2017                                                                                                    |

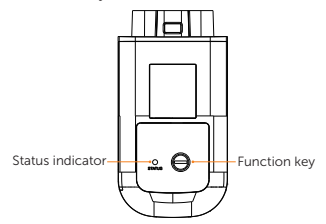

### Description of status indicator

| Indicator<br>colour | Status               | Description                   |
|---------------------|----------------------|-------------------------------|
| Red                 | Flash                | Inverter connection abnormal  |
|                     | Always on            | Router connection<br>abnormal |
| Green               | Flash                | OTA upgrade                   |
|                     | Always on            | All connections normal        |
| Red&Green           | Flash<br>alternately | Server connection<br>abnormal |

## Description of function key

| Function      | Operation     | Description                                                          |
|---------------|---------------|----------------------------------------------------------------------|
| Turn on<br>AP | Press<br>once | The indicator being in red for 200 ms indicates the operation works. |

| Function         | Operation                             | Description                                                                |
|------------------|---------------------------------------|----------------------------------------------------------------------------|
| Restart          | Press<br>twice                        | The indicator being in red for 200 ms twice indicates the operation works. |
| Factory<br>reset | Long<br>press for<br>more than<br>5 s | The indicator flashing in red three times indicates the operation works.   |

#### NOTICE!

- If you need to enter LOCAL MODE, please press the function key once to turn on AP.
- The priority level of status indicator: OTA upgrade
  Inverter connection abnormal > Router connection abnormal > Server connection abnormal.

#### SolaX Power Network Technology (Zhejiang) Co., Ltd.

ADD.: No. 278, Shizhu Road, Chengnan Sub-district, Tonglu County, Hangzhou, Zhejiang, China E-mail: info@solaxpower.com

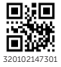

Copyright @ SolaX Power Network Technology (Zhejiang) Co., Ltd. All rights reserved